### User Guide: How utilize dsRNAscan results for your genes of interest using IGV and shiny

#### Introduction

Welcome to <u>dsrna.chpc.utah.edu</u>! This resource offers a unique way to dive into the <u>human dsRNAome</u>, helping you explore potential functional implications of dsRNAs, whether it's regulating gene expression or activating immune responses. Let's walk through how to make the most of this platform and discover dsRNAs that matter for your research.

#### Step 1: Getting Started IGV-Web App

- Open your preferred web browser and go to dsrna.chpc.utah.edu.
  - 1. Click on the "Explore dsRNAs" to view results in the IGV-Web App.

Browse dsRNAs predicted throughout the genome (dsRNAscan results in IGV-Web App): Explore dsRNAs

# About the dsRNAscan Dataset

The human transcriptome contains millions of A-to-I editing sites arising from an unclear number of poorly characterized dsRNAs. Our analysis, using dsRNAscan, identified over 5 million putative dsRNAs, offering insights into their structure, thermodynamics, and genomic distribution. Many of these dsRNAs are likely immunogenic and can be viewed and downloaded for further research.

#### Key Findings:

- 5 million dsRNAs predicted across the genome:
  - Filter and download dsRNAs from our shiny server (Table S1)
  - Browse in an IGV-Web App

#### **Download the Dataset**

You can download the following files directly from our server:

- All dsRNAs (Table S1) as a GFF3 file: Full\_dsRNA.structures.gff3.gz (1.2 GB)
- Full\_dsRNA.structures.forward.bp.gz (0.44 GB)
- Full\_dsRNA.structures.reverse.bp.gz (0.44 GB)

#### Step 2: Selecting a Region or Gene of Interest

• At the top of the page, you'll find a search bar where you can enter the gene name, transcript ID, or genomic coordinates of interest (e.g., "ZNF426" or "chr1:100000-200000").

| <b>IGV</b> ng38 cnr21 $\checkmark$ cnr21:33,557,211-33,558,058 <b>Q</b> 848 bp | IGV hg38 | chr21 v | · | chr21:33,557,211-33,558,058 | <b>Q</b> 848 bp |
|--------------------------------------------------------------------------------|----------|---------|---|-----------------------------|-----------------|
|--------------------------------------------------------------------------------|----------|---------|---|-----------------------------|-----------------|

• You can also browse dsRNAs across the entire genome by navigating through the chromosome map. This is a great way to see the bigger picture before diving into specifics.

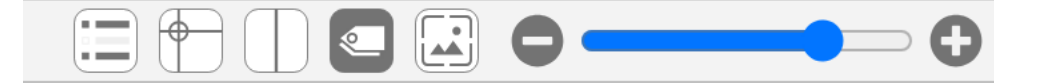

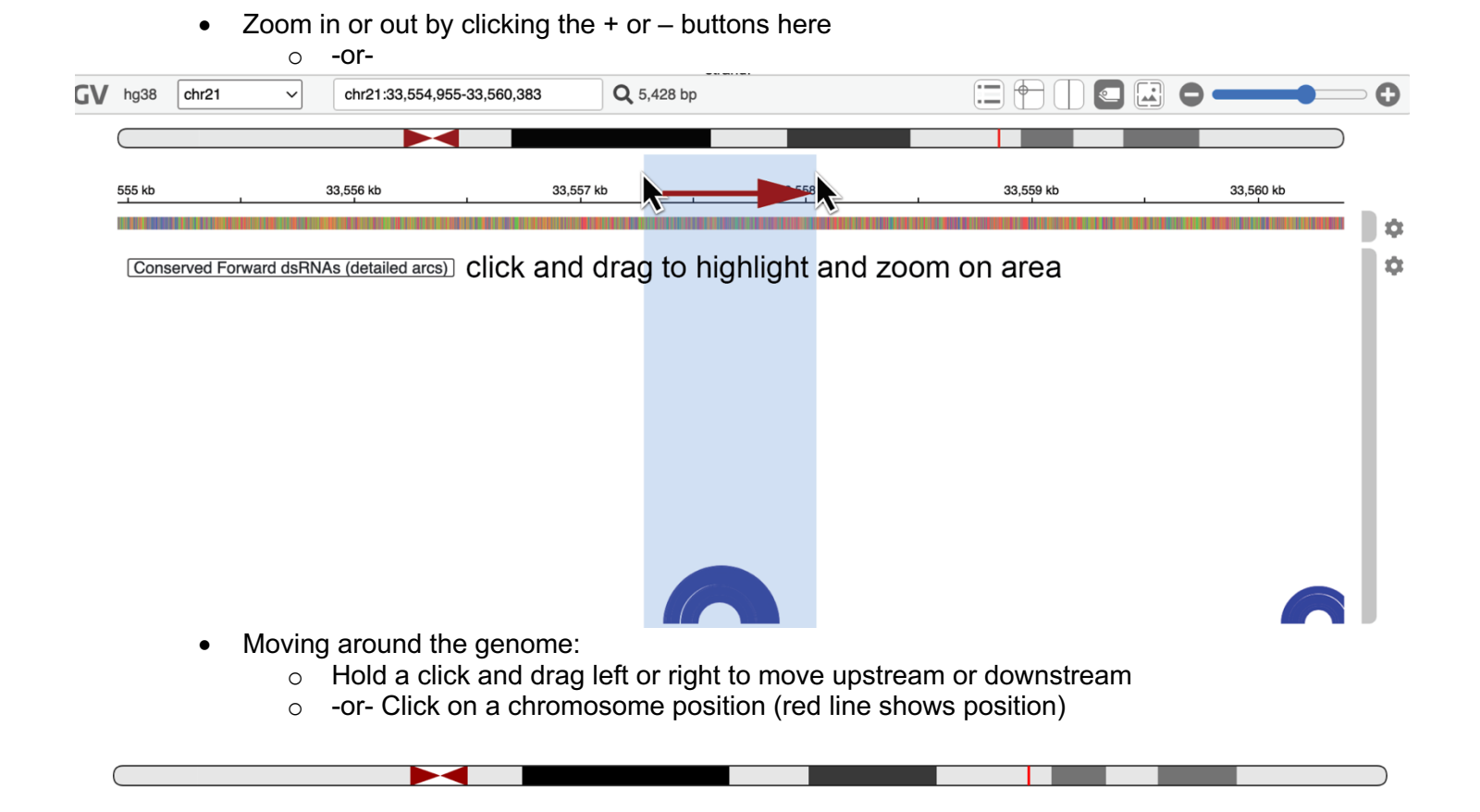

### Step 3: Understanding dsRNA Predictions

• Once you've selected a region, the **dsRNA Viewer** will appear, displaying predicted dsRNAs as arcs or tracks.

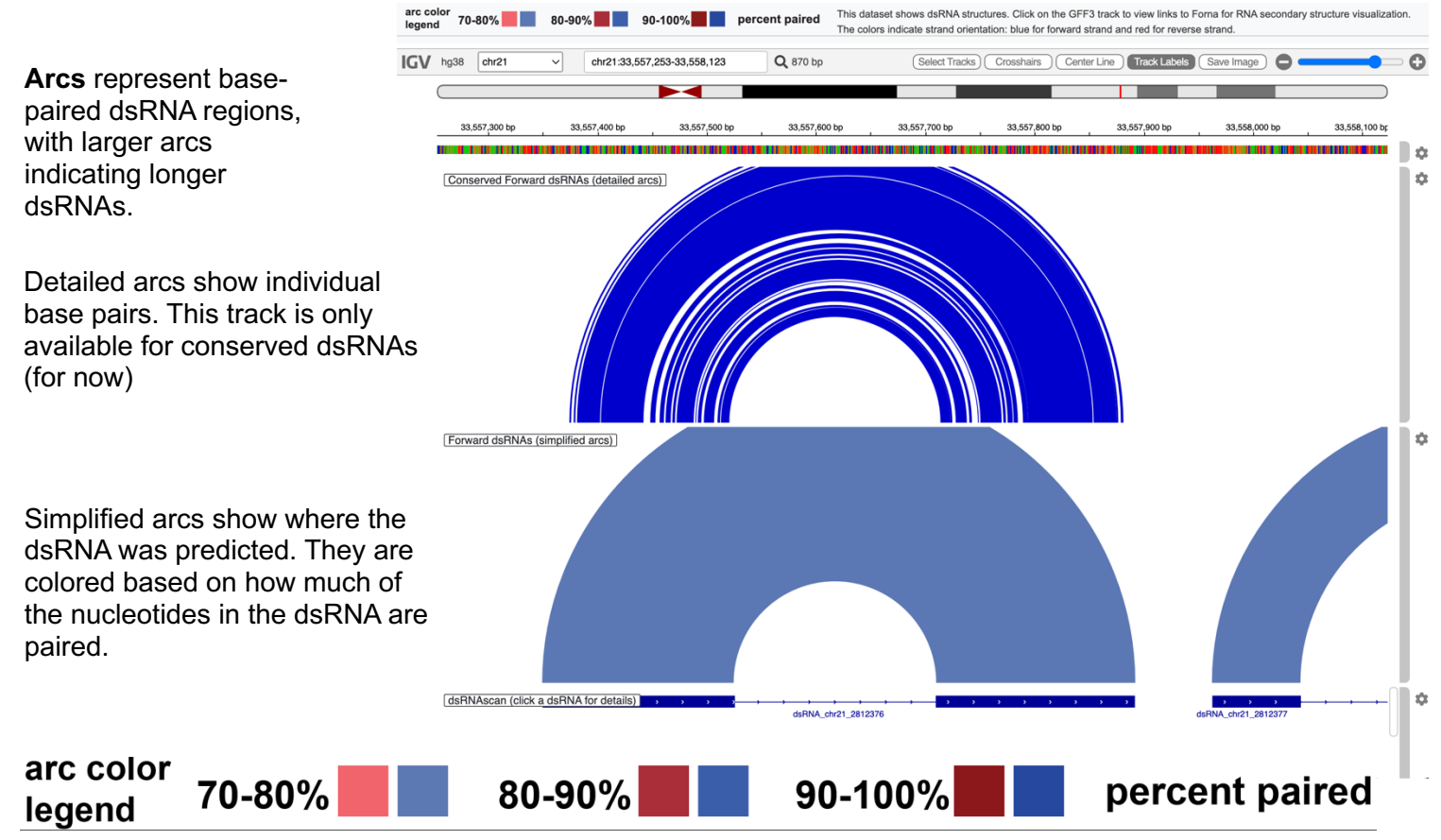

- GFF3 Track. Each arc has a corresponding gff3 entry which can be clicked on.
- These tracks show the dsRNA as its two arms, connected by a thin line (the loop). They are colored blue for forward strand and red for reverse strand.

|                                           |                         |   | U - U<br>U - A<br>U - U<br>U - A<br>U - G<br>C - G<br>U - A<br>U - A<br>U - A<br>U - A<br>U - A<br>U - A<br>U - A<br>C - G<br>C - C<br>U - A<br>C - G<br>U - A<br>U - A<br>U - C<br>C - C<br>U - A<br>U - C<br>U - A<br>U - A<br>U - C<br>U - A<br>U - A<br>U - C<br>U - A<br>U - A<br>U - C<br>U - A<br>U - A<br>U - C<br>U - A<br>U - C<br>U - A<br>U - C<br>U - A<br>U - C<br>U - A<br>U - C<br>U - A<br>U - C<br>U - A<br>U - C<br>U - A<br>U - C<br>U - A<br>U - C<br>U - A<br>U - C<br>U - A<br>U - C<br>U - A<br>U - C<br>U - A<br>U - C<br>U - A<br>U - C<br>U - A<br>U - C<br>U - A<br>U - C<br>U - C<br>U - A<br>U - C<br>U - C<br>U - A<br>U - C<br>U - C |
|-------------------------------------------|-------------------------|---|----------------------------------------------------------------------------------------------------|
| $\rightarrow$ $\rightarrow$ $\rightarrow$ |                         |   | ¢ A-U                                                                                                    |
|                                           |                         | × | C.U.A                                                                                                    |
| orna Link                                 | View Structure on Forna |   | G.C                                                                                                    |
| nergy:                                    | -42.3                   | - | 50-G C                                                                                                    |
| ongest_helix:                             | 21                      |   | C-G                                                                                                    |
| natch_perc:                               | 79.25                   |   | G.U.U                                                                                                    |
| pop_length:                               | 346                     |   | U C G                                                                                                    |
| _phast100:                                | 0.7849                  |   | G A                                                                                                    |
| phast100:                                 | 0.3663                  | - |                                                                                                    |

- When you click on these you get all the details about the dsRNA:
  - Start and end positions.

0.8219

0.6591

0

0

0

0

0

SON SON

- Base-pairing percentages.
- Predicted thermodynamic stability ( $\Delta G$ ).
- A link to view the structure on FORNA (example image on right)

# Step 4: Interpreting the Data

i\_phast17:

j\_phast17:

unstranded\_editing\_i\_sites: unstranded\_editing\_j\_sites:

stranded\_editing\_i\_sites:

stranded\_editing\_j\_sites:

genicGenici\_gene\_name:

j\_gene\_name:

total\_unstranded\_editing\_sites: 0 total\_stranded\_editing\_sites:

- Now let's add some context. We have added relevant datasets, such as GENCODE annotations, RNA editing sites or repetitive elements (e.g., Alu sequences).
- Look at other features like REDIportal Editing Sites or Repeats to visualize how editing sites or repetitive elements intersect with dsRNA structures.
- But you can add more. To do this, select "Tracks" from the panel on the left. •
- This is your chance to connect dsRNAs with other layers of genomic data and make sense of potential functional roles.

| Browse dsRNAs predicted throughout the genome (dsRNAscan results in IGV-Web App): Explore dsRNAs                                                                                                    |
|----------------------------------------------------------------------------------------------------|
|                                                                                                    |
| About the dsRNAscan Dataset                                                                                                    |
| The human transcriptome contains millions of A-to-I editing sites arising from an unclear number of poorly characterized dsRNAs. Our analysis, using dsRNAscan, identified over 5 million putative dsRNAs, offering insights into their structure, thermodynamics, and genomic distribution. Many of these dsRNAs are likely immunogenic and can be viewed and downloaded for further research. |
| Key Findings: Click here                                                                                                    |
| 5 million dsRNAs predicted across the genome:                                                                                                    |
| • Filter and download dsRNAs from our shiny server (Table S1)                                                                                                    |
| ◦ Browse in an IGV-Web App                                                                                                    |
| Download the Dataset                                                                                                    |
| You can download the following files directly from our server:                                                                                                    |
| All dsRNAs (Table S1) as a GFF3 file: Full_dsRNA.structures.gff3.gz (1.2 GB)                                                                                                    |
| Full_dsRNA.structures.forward.bp.gz (0.44 GB)                                                                                                    |
| Full_dsRNA.structures.reverse.bp.gz (0.44 GB)                                                                                                    |

- The shiny platform allows you to browse the data as a table and includes information like our machine learning models to classify dsRNAs by their likelihood of being edited by ADARs on both arms.
- Use the "Filters" on the left to sort dsRNAs by gene name, location, or conservation.
- -or- Use the filters at the top of each column after doing an initial filter
- These filters make it easier to zero in on dsRNAs that might be functionally relevant, whether that's for gene regulation or immune activation.

| Filter by Gene Name                                     | Tab  | ble S1 Density                 | Plots Box Plot                 | S            |          |              |            |                |            |               |               |                        |                                |                    |
|---------------------------------------------------------|------|--------------------------------|--------------------------------|--------------|----------|--------------|------------|----------------|------------|---------------|---------------|------------------------|--------------------------------|--------------------|
| (i_gene_name or<br>j_gene_name):                        | Show | 10 v entries                   |                                |              |          |              |            |                |            |               |               | Search                 | 1:                             |                    |
| Filter by Ensemble Gene ID<br>(i_gene_id or j_gene_id): |      | IGV<br>Visualization ∳<br>Link | FORNA<br>Visualization<br>Link | Chromosome 🝦 | Strand 🍦 | Start<br>(i) | End<br>(i) | Start<br>(j) ∲ | End<br>(j) | Length<br>(i) | Length<br>(j) | Energy<br>(kcal/mol) ∲ | Percent<br>Paired <sup>∲</sup> | Loop 🝦 I<br>Length |
|                                                         |      | All                            | All                            | All          |          |              |            |                |            | -             | 1             | All                    | A                              |                    |
| Filter by Chromosome<br>(er_chr):                       | 1    | View on IGV                    | View Structure                 | chr1         | +        | 10637        | 10710      | 10724          | 10797      | 73            | 73            | -122.7                 | 78.38                          | 14                 |
|                                                         | 2    | View on IGV                    | View Structure                 | chr1         | +        | 11843        | 11994      | 19256          | 19403      | 151           | 147           | -97.7                  | 71.17                          | 7262               |
| Filter by Strand (er_strand):                           | 3    | View on IGV                    | View Structure                 | chr1         | +        | 13340        | 13459      | 19318          | 19436      | 119           | 118           | -106.6                 | 76.99                          | 5859               |
| Minimum i Start                                         | 4    | View on IGV                    | View Structure                 | chr1         | +        | 15790        | 15879      | 16661          | 16749      | 89            | 88            | -78.6                  | 72.62                          | 782                |
| (er_i_start):                                           | 5    | View on IGV                    | View Structure                 | chr1         | +        | 16708        | 16754      | 18252          | 18297      | 46            | 45            | -53.4                  | 86.02                          | 1498               |
| Maximum i End (er_i_end):                               | 6    | View on IGV                    | View Structure                 | chr1         | +        | 19274        | 19443      | 21210          | 21384      | 169           | 174           | -156                   | 74.2                           | 1767               |
|                                                         | 7    | View on IGV                    | View Structure                 | chr1         | +        | 19338        | 19456      | 27470          | 27587      | 118           | 117           | -66                    | 70.13                          | 8014               |
| PhastCons 100 score:                                    | 8    | View on IGV                    | View Structure                 | chr1         | +        | 31640        | 31734      | 40640          | 40732      | 94            | 92            | -124.1                 | 84.95                          | 8906               |
| PhastCons 17 score:                                     | 9    | View on IGV                    | View Structure                 | chr1         | +        | 33514        | 33620      | 33977          | 34086      | 106           | 109           | -49.3                  | 71.2                           | 357                |
|                                                         | 10   | View on IGV                    | View Structure                 | chr1         | +        | 35017        | 35061      | 40615          | 40659      | 44            | 44            | -36.2                  | 84.93                          | 5554               |
| Apply Filter                                            | Show | ing 1 to 10 of 5,000           | ) entries                      |              |          |              |            |                |            | Previous      | 1 2           | 3 4                    | 5                              | 500 Next           |

#### dsRNAscan - Human Genome (hg38)

# Example 1: Focusing on Potentially Immunogenic dsRNAs

- Want to find dsRNAs that might activate immune responses? We've got you covered!
  - Filter by your gene of interest.
    - Lets use the gene symbol *ZNF426* as an example
- Use the length and percent paired filter at the top of they table to narrow down results to long (>300), and highly paired (>96%) dsRNAs, which are likely substrates for immune sensors like MDA5.

#### dsRNAscan - Human Genome (hg38)

| Filter by Gene Name                                     | Table S1 Dens          | ity Plots Box Plo       | ots              |          |                  |                        |           |                  |        |            |         |                     |         |      |
|---------------------------------------------------------|------------------------|-------------------------|------------------|----------|------------------|------------------------|-----------|------------------|--------|------------|---------|---------------------|---------|------|
| (i_gene_name or<br>j_gene_name):                        | Show 10 ~ entrie       | 5                       |                  |          |                  |                        |           |                  |        |            | Se      | arch:               |         |      |
| ZNF426                                                  | IGV                    | FORNA                   |                  |          | Start I          | End Start              | End       | Length           | Length | Energy     | Percent | Loop                | Longest | Raw  |
| Filter by Ensemble Gene ID<br>(i_gene_id or j_gene_id): | Visualization<br>Link  | Visualization 🍦<br>Link | Chromosome 🍦     | Strand 🍦 | (i) <sup>©</sup> | (i) <sup>(i)</sup> (j) | ¢ — (j) ¢ | (i) <sup>©</sup> | (j) ÷  | (kcal/mol) | Paired  | Length <sup>©</sup> | Helix   | Mate |
|                                                         | All                    | All                     | All              |          |                  |                        |           | : 🛞              | 1      | All        | 9 🛞     | 1                   | A       |      |
| Filter by Chromosome<br>(er_chr):                       | 7 View on IGV          | View Structure          | chr19            | -        | 9524968 95       | 25280 952547           | 4 9525786 | 303              |        | -590.7     | 96.34   | 194                 | 61      | 301/ |
| Filter by Strand (er_strand):                           | Showing 1 to 1 of 1 en | tries (filtered from 30 | 0 total entries) |          |                  |                        |           |                  |        |            |         | Previou             | s 1     | Next |
| Minimum i Start (er_i_start):                           |                        |                         |                  |          |                  |                        |           |                  |        |            |         |                     |         |      |
| Maximum i End (er_i_end):                               |                        |                         |                  |          |                  |                        |           |                  |        |            |         |                     |         |      |
| PhastCons 100 score:                                    |                        |                         |                  |          |                  |                        |           |                  |        |            |         |                     |         |      |
| PhastCons 17 score:                                     |                        |                         |                  |          |                  |                        |           |                  |        |            |         |                     |         |      |
| Apply Filter                                            |                        |                         |                  |          |                  |                        |           |                  |        |            |         |                     |         |      |

- You'll quickly spot the single long, highly-paired dsRNA.
- You can click on links to view it in the IGV browser or View Structure in FORNA to see the specific base paired structure.

# **Exporting Results**

• Once you've identified interesting dsRNAs, you can easily export the data for further analysis.

• Click the "**Download**" button to export dsRNA data as a csv file to open in Excel or other spreadsheet software.

# Conclusion

The resources provided here (at <u>https://dsrna.chpc.utah.edu</u>) are designed to be your gateway to explore human dsRNAome. Our hope is that you can uncover dsRNAs that may play key roles in gene regulation, immune activation, and more. Whether you're investigating a specific gene or exploring the broader genome, we hope this guide helps you make meaningful discoveries!

# If you have any questions let us know:

Ryan J. Andrews <u>ryan.andrews@biochem.utah.edu</u>

Brenda L. Bass <u>bbass@biochem.utah.edu</u>